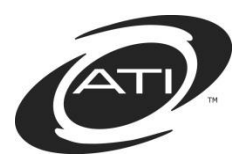

# Galileo<sup>®</sup> K-12 Online: Troubleshooting Tips for Online Assessments/Dialogs

#### Contents

| Student Cannot Login to the K-12 Student-Parent Center | . 1 |
|--------------------------------------------------------|-----|
| Student Cannot Access ATI's Web Page                   | . 3 |
| Student Cannot Access a Test/Dialog                    | . 4 |
| Student Uses Google Translate                          | 10  |
| Student is Locked from Test/Quiz                       | 11  |
| Exit K-12 Student-Parent Center                        | 12  |
| Still Need Help?                                       | 12  |

#### STUDENT CANNOT LOGIN TO THE K-12 STUDENT-PARENT CENTER

- 1. Verify the student selected the correct link on ATI's main page, <u>www.ati-online.com</u>.
  - a. Is the student on the *K-12 Student-Parent Center* page?
  - b. If not, student should click on the ATI logo to return to the main page and then select the <u>K-12 Student-Parent Center</u> link located in the Sign In menu.

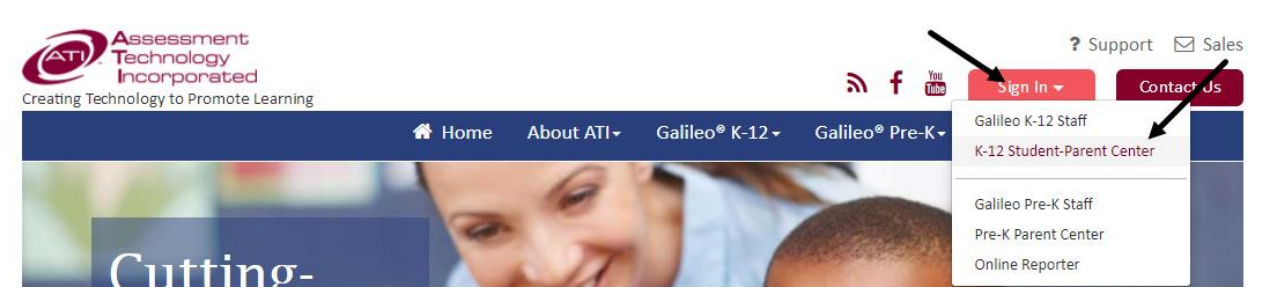

2. Student entered their student login name and password and is not able to access to *K-12 Student-Parent Center*'s main page.

|                       |                                                                                                    | 🛞 Home    | Announcements |
|-----------------------|----------------------------------------------------------------------------------------------------|-----------|---------------|
|                       |                                                                                                    |           |               |
|                       | Login Name Password                                                                                                    |           |               |
|                       | Sign On                                                                                                    |           |               |
| Copyri<br>Distingtion | ght ©2002-2017 Assessment Technology, Inc. All rights reser                                                                                                    | ved.      |               |
| Ploteuted b           | V 0.5. Faterins 0,522,500, 0,400,00001, 7,005,310 and onner<br>↓ 1-800-367-4762 ⊈ Galileonfno@att-online.com<br>ATI Electronic Service Agreement<br>Privacy Policy | s penuing |               |
| KHAN                  | Galileo provides direct access to KHAN ACADEMY® materials.<br>ACADEMY® materials are also available for free at www.khanacademy                                    | .org.     |               |

a. Teacher should verify that the student is entering the correct student **login name** and **password**. This information is not case sensitive.

| <sup>©</sup> Dashboard                                                                                                    |                                                                                                    | @ @ <b>●</b>                                                                                                    |
|----------------------------------------------------------------------------------------------------|----------------------------------------------------------------------------------------------------|----------------------------------------------------------------------------------------------------|
| ⑦ TEACHER DASHBOARD → ⑦                                                                                                    | @ Views                                                                                                    | 🕮 Calendar 🛛 📾 Reports                                                                                                    |
| <u>ه</u>                                                                                                    | Bil Risk Level Summary ⑦                                                                                                    | ≅ Recent Events                                                                                                    |
| Desert Dwellers<br>Unitie School Durks<br>Desert Dwellers District                                                                                                    | CC-R04: ELA 04 Gr. 👻                                                                                                    | d <sup>o</sup> View Benchmark Results                                                                                                    |
| Desert Elementary School                                                                                                    | Click the bars for instructional suggestions customized to each risk group. Risk Group Counts By Subject                                         | Jak         Ince           Image: Image: I |
| Class Intervention Group                                                                                                    | 14                                                                                                    | Thursday         Arg. Raw Score         1.86%           12 days ago         Detailed Analysis   Intervention Alert   Test Monitoring                                                                                                    |
| Roster (47)     C     C | 12                                                                                                    | Interface         Multi-grade TE items           11/16/2016         Tests Taken         22/47           Wednesday         Arg. Raw Score         13.30%           13 days ago         Detailed Analysis   Intervention Alert   Test Monitoring                                                                                                    |
| Search Student 20 •<br>(BA) Allen, Beth<br>(J. 75)                                                                                                    |                                                                                                    | ATI CC Science 04 Gr. NG CBAS #1           11/15/2016           Tests Taken           24/47           Tuesday           Ang. Raw Score           28.13%           Detailed Analysis   Intervention Allert   Test Monitoring                                                                                                    |
| JC     Cash, John       Individual     Individual       Sarcia, Fr     Student                                                                                                    | On Course Low Hodenste High<br>Risk Levels<br>On Course Low                                                                                      | Aspects of Setting Test           11/4/2016         Tests Taken         1/3           Friday         Ang Raw Score         66.67%                                                                                                    |
| J6 Garcia, Jorge<br>Garcia, Leticia                                                                                                    | ■ Moderate ■ High<br>d <sup>P</sup> View Instruction Performance Tracker for All Risk Levels<br>© View Reachmark Remits (or Student BickLeveland | 25 days ago Detailed Analysis   Intervention Alert   Test Monitoring           1         2         3         4                                                                                                    |

- b. If the student does not have a **login name/password** and/or is not on the teacher's roster, teacher should contact their school/district Galileo administrator.
- 3. Does the student receive an error message, "Login Failed. Please Try Again."?
  - a. Teacher should verify that the student is entering the correct **student login name** and **password**. This information is not case sensitive.

| TEACHER DASHBOARD -                                                 | © Views                                                                                                    |                          | 🖾 Calendar 🛛 📶 Reports                                                                       |
|---------------------------------------------------------------------|----------------------------------------------------------------------------------------------------|--------------------------|----------------------------------------------------------------------------------------------|
| <u>م</u>                                                            | Di Risk Level Summary                                                                                                    | i≡ Recent Events         | 3                                                                                            |
| Desert Dwellers<br>United School Diarks<br>Desert Dwellers District | CC-R04: ELA 04 Gr. *                                                                                                    | P View Benchmark         | Results                                                                                      |
| esert Elementary School 👻                                           | ♀ Click the bars for instructional suggestions customized to each risk group. ⑦                                                                                                    | Date                     | MS IC Rubric Test                                                                            |
| ary's Class 👻                                                       | Risk Group Counts By Subject                                                                                                    | 11/17/2016               | Tests Taken 4                                                                                |
| O Class                                                             | 14                                                                                                    | Thursday<br>12 days ago  | Avg. Raw Score 1<br>Detailed Analysis   Intervention Alert   Test Monitoring                 |
| oster (47) 🔒 🔉 🛱 🕐                                                  | 12                                                                                                    | 11/16/2016               | Multi-grade TE items                                                                         |
| All students                                                        | st and the second second | Wednesday<br>13 days ago | Avg. Raw Score 13 Detailed Analysis   Intervention Alert   Test Monitoring                   |
| rch Student                                                         | 0 6 -<br>2 9                                                                                                    |                          | ATI CC Science 04 Gr. NG CBAS #1                                                             |
|                                                                     | 9 -                                                                                                    | 11/15/2016               | Tests Taken 2                                                                                |
| Allen, Beth                                                         |                                                                                                    | Tuesday<br>14 days ago   | Avg. Raw Score         28           Detailed Analysis   Intervention Alert   Test Monitoring |
| Cash, John                                                          | On Course Low Moderate High                                                                                                    |                          | Aspects of Setting Test                                                                      |
| Garcia, Fri                                                         | Risk Levels                                                                                                    | 11/4/2016                | Tests Taken                                                                                  |
| (i) 77 (i)                                                          | On Course Low                                                                                                    | Friday                   | Avg. Raw Score 66                                                                            |
|                                                                     | - Hoderate - High                                                                                                    | 20 0013 000              |                                                                                              |

b. If the student does not have a login name/password and/or is not on the teacher's class roster, teacher should contact their school/district Galileo administrator.

#### STUDENT CANNOT ACCESS ATI'S WEB PAGE

- 1. Do you have an internet connection?
  - a. If yes, is the student accessing the correct web page, <u>www.ati-online.com</u>?
  - b. If no, contact your district/school's Information Technology department.
- 2. Are you using a Galileo-supported browser?
  - a. Check supported browser under the <u>System Requirements/Security</u> link on the **Galileo K-12** menu on ATI's page (<u>www.ati-online.com</u>).

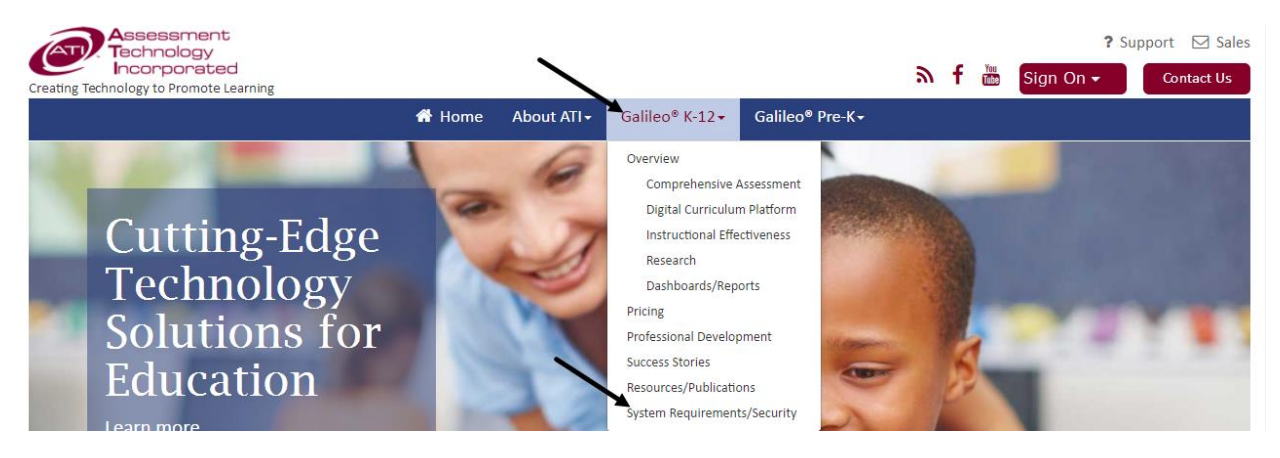

© 2017 Assessment Technology, Incorporated Revised as 06.29.17

## STUDENT CANNOT ACCESS A TEST/DIALOG

3. Verify the student is in the **K-12 Student-Parent Center's** and selected the appropriate icon.

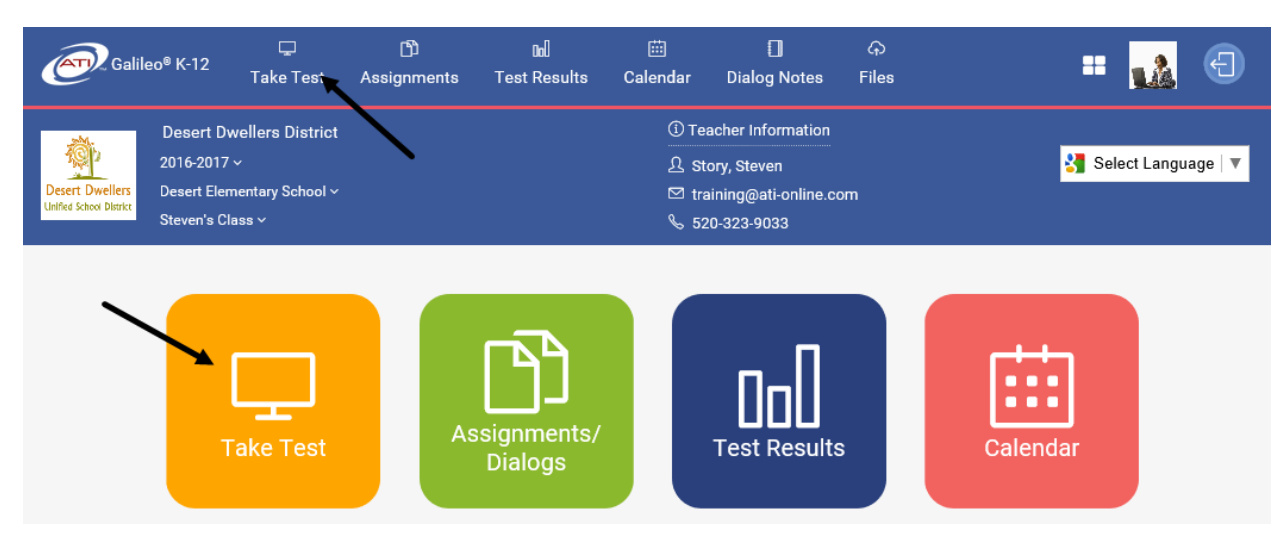

a. Verify the student selected the <u>K-12 Student-Parent Center</u> link on ATI's main page, <u>www.ati-online.com</u>.

| Assessment<br>Technology<br>Incorporated<br>Creating Technology to Promote Learning |        |            |                            | እ f 🛅           | ? Support ☑ Sales<br>Sign In → Contact Js                     |
|-------------------------------------------------------------------------------------|--------|------------|----------------------------|-----------------|---------------------------------------------------------------|
|                                                                                     | 🖨 Home | About ATI+ | Galileo® K-12 <del>+</del> | Galileo® Pre-K∙ | Galileo K-12 Staff<br>K-12 Student-Parent Center              |
| Cutting-                                                                            | 3      | ET         |                            |                 | Galileo Pre-K Staff<br>Pre-K Parent Center<br>Online Reporter |

b. If not, student should click on the ATI logo to return to the main page and then select the <u>K-12 Student-Parent Center</u> link located on the Sign In menu. 4. The **Scheduled tests, assignments, and quizzes** section displaying the desired test, assignment, or quiz?

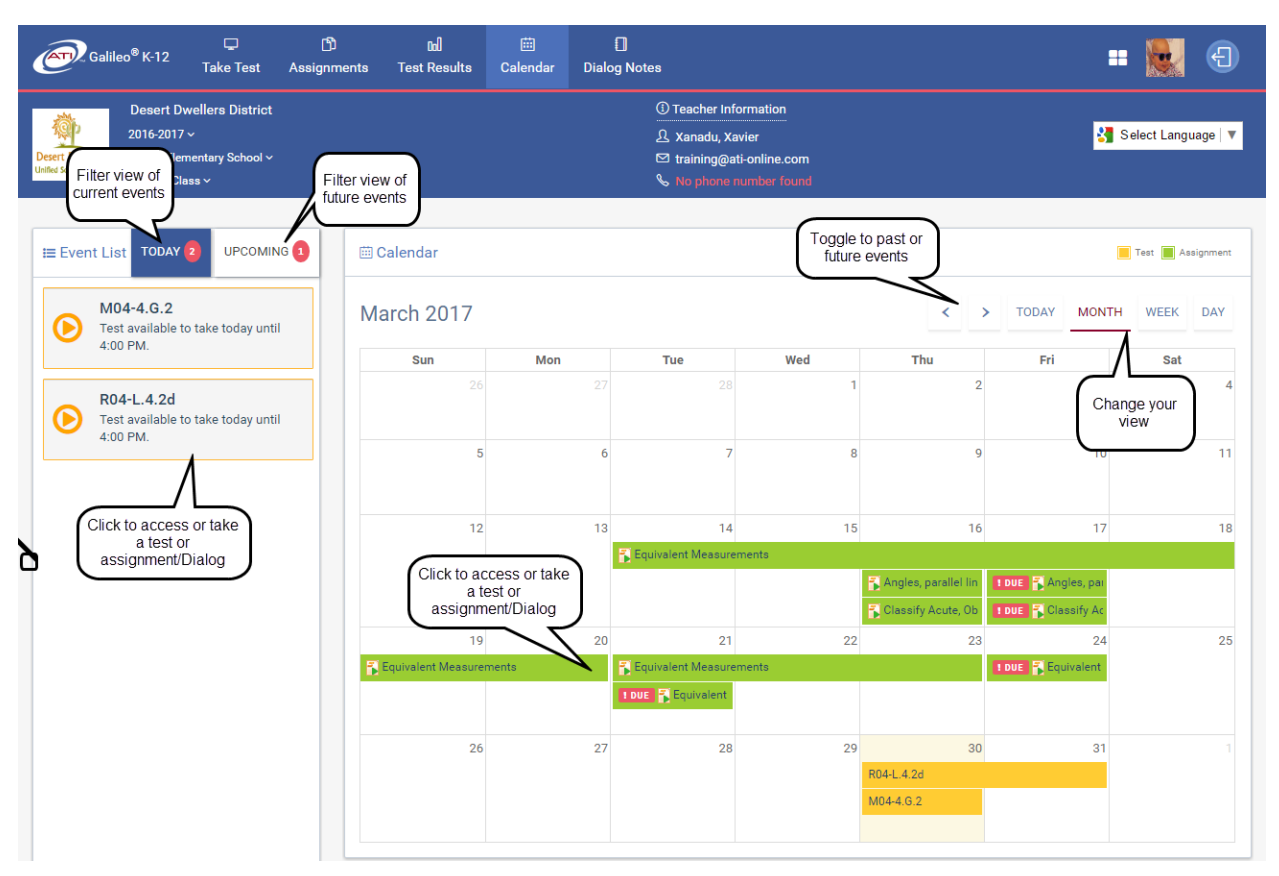

a. Is the correct class selected in the School and Class drop-down menus?

| Calil Galil                                                                                                    | leo <sup>®</sup> K-12 | 🖵<br>Take Test   | ඩ්<br>Assignments | 0al<br>Test Results | 🛗<br>Calendar | Dialog Notes              | <b>:</b> •• •         |
|----------------------------------------------------------------------------------------------------|-----------------------|------------------|-------------------|---------------------|---------------|---------------------------|-----------------------|
|                                                                                                    | Desert Dv             | vellers District | /                 |                     |               | ① Teacher Information     |                       |
| till the second second s | 2016-2017             | · /              |                   |                     |               | 요 Poppins, Mary           | 🚼 Select Language   🔻 |
| Desert Dwellers                                                                                                    | Desert Elen           | nentary School ~ |                   |                     |               | 🖾 training@ati-online.com |                       |
| uninee school District                                                                                                    | Mary's Clas           | is ~ 🔶 🗕 🗕       |                   |                     |               | <b>%</b> 800-327-4762     |                       |

- b. If not displaying, has the testing/assignment window closed?
  - i. If yes, teacher/test scheduler must modify the scheduling timeframe.
  - ii. If not, verify the School and Class from the drop-down menus.
- 5. Is the scheduled event a test or quiz?
  - a. Does the test have a password?

| Galileo <sup>®</sup> K-12 Calileo K-12 Calileo K-12 Ca | 0d<br>Ints Test Results | 🖽<br>Calendar Dial | Dog Notes                                                       |                                       |                        | :                   | : 鮼 🕣               |
|----------------------------------------------------------------------------------------------------|-------------------------|--------------------|-----------------------------------------------------------------|---------------------------------------|------------------------|---------------------|---------------------|
| Desert Dwellers District<br>2016-2017 ~<br>Desert Elementary School ~<br>Xevier's Class ~                                                                                                    |                         |                    | ① Teacher Info<br>요 Xanadu, Xa<br>♡ training@at<br>& No phone n | vier<br>ti-online.com<br>tumber found |                        | <b>8</b>            | Select Language   🔻 |
| Event List TODAY 2 UPCOMING                                                                                                    | 🕮 Calendar              |                    |                                                                 |                                       |                        |                     | Test 📕 Assignment   |
| M04-4.G.2<br>Test available to take today until                                                                                                    | March 2017              |                    |                                                                 |                                       | <                      | > TODAY MONTH       | WEEK DAY            |
| 4.00 FIN.                                                                                                    | Sun                     | Mon                | Tue                                                             | Wed                                   | Thu                    | Fri                 | Sat                 |
| R04-L.4.2d<br>Test available to take today until                                                                                                    |                         |                    |                                                                 | 1                                     | 2                      | 3                   | 4                   |
|                                                                                                    | 5                       | 6                  | 7                                                               | 8                                     | 9                      | 10                  | 11                  |
|                                                                                                    | 12                      | 13                 | 14                                                              | 15                                    | 16                     | 17                  | 18                  |
|                                                                                                    |                         |                    | 🐔 Equivalent Measurer                                           | ments                                 |                        |                     | _                   |
|                                                                                                    |                         |                    |                                                                 |                                       | 🐴 Angles, parallel lin | 1 DUE 👫 Angles, par |                     |
|                                                                                                    |                         |                    |                                                                 |                                       | Classify Acute, Ob     | 1 DUE 📲 Classify Ac |                     |
|                                                                                                    | 19                      | 20                 | 21                                                              | 22                                    | 23                     | 24                  | 25                  |
|                                                                                                    | 👔 Equivalent Measurer   | ments              | 👔 Equivalent Measurer                                           | ments                                 |                        | 1 DUE 💦 Equivalent  |                     |
|                                                                                                    |                         |                    | 1 DUE 👔 Equivalent                                              |                                       |                        |                     |                     |
|                                                                                                    | 26                      | 27                 | 28                                                              | 29                                    | 30                     | 31                  | 1                   |
|                                                                                                    |                         |                    |                                                                 |                                       | R04-L.4.2d             |                     |                     |
|                                                                                                    |                         |                    |                                                                 |                                       | M04-4.G.2              |                     |                     |
|                                                                                                    |                         |                    |                                                                 |                                       |                        |                     |                     |

i. If yes, student should select the test or quiz.

ii. If unsure, teacher should verify the scheduled event's date, time, and password.

| Galileo <sup>®</sup> K-12<br>⊕<br>Setup → Ass       | ⊠<br>sessment <del>-</del> | 🗍<br>Curriculum <del>-</del> | ⊡<br>Reports <del>-</del> |                     |     |    |                             |                         |          | •••       |
|-----------------------------------------------------|----------------------------|------------------------------|---------------------------|---------------------|-----|----|-----------------------------|-------------------------|----------|-----------|
| ⑦ Dashboard                                         |                            |                              |                           |                     |     |    |                             |                         | ) (¢     |           |
| ⑦ TEACHER DASHBOARD → ⑦                             | © Views                    | \$                           |                           |                     |     |    |                             | 🖽 Calendar              | 00) R    | eports    |
| Desert Dwellers                                     | + BUII                     | LD 🔻 🗎 SCH                   | EDULE -                   |                     |     |    | ATI ELA.03 TE<br>Do/The Bat | RL Finding Something to | <u> </u> | asignment |
| Unified School District<br>Desert Dwellers District | April                      | 2017                         |                           |                     |     |    | Start                       | March 31, 2017          |          | DAY       |
| Desert Elementary School                            | 5                          | Sun                          | Mon                       | Tue                 | Wed | Tł | End                         | March 31, 2017          | t        |           |
| Class                                               |                            |                              |                           | 28                  |     |    | Duration                    | 08:00 AM - 04:00 PM     |          | 1         |
| Intervention Group                                  |                            |                              |                           | ATI CC Science      |     |    |                             | EW/EDIT SCHEDULE        |          |           |
|                                                     | D                          |                              |                           | ភ្នំ ATI CC Science |     |    |                             | 'I ELA.03 TE-RL FI      |          |           |

b. Student selects the test, enters test **password** (if necessary), and clicks the *Start Test* button. This password is not case sensitive. Student is brought into the test or quiz.

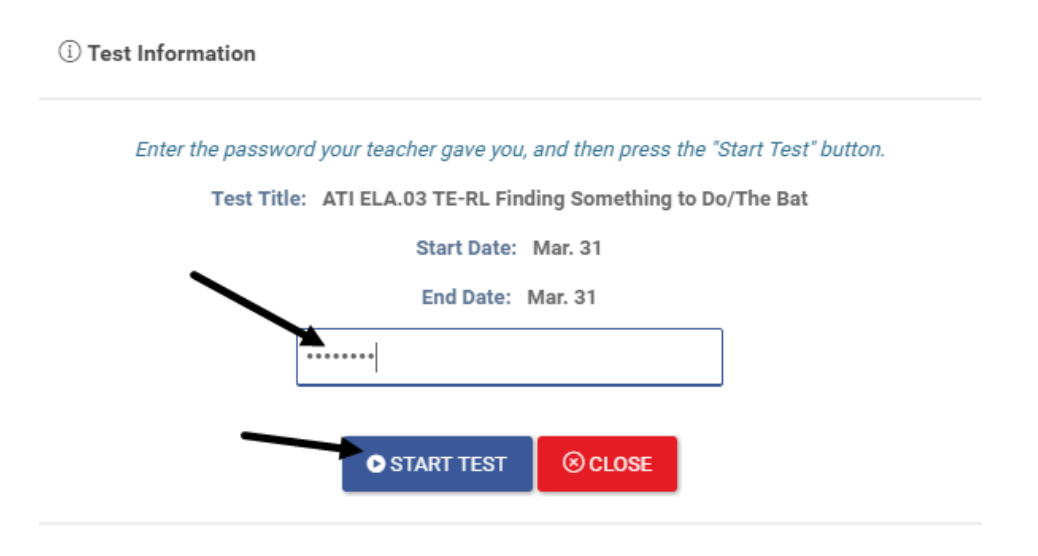

Student may receive any of the following messages:

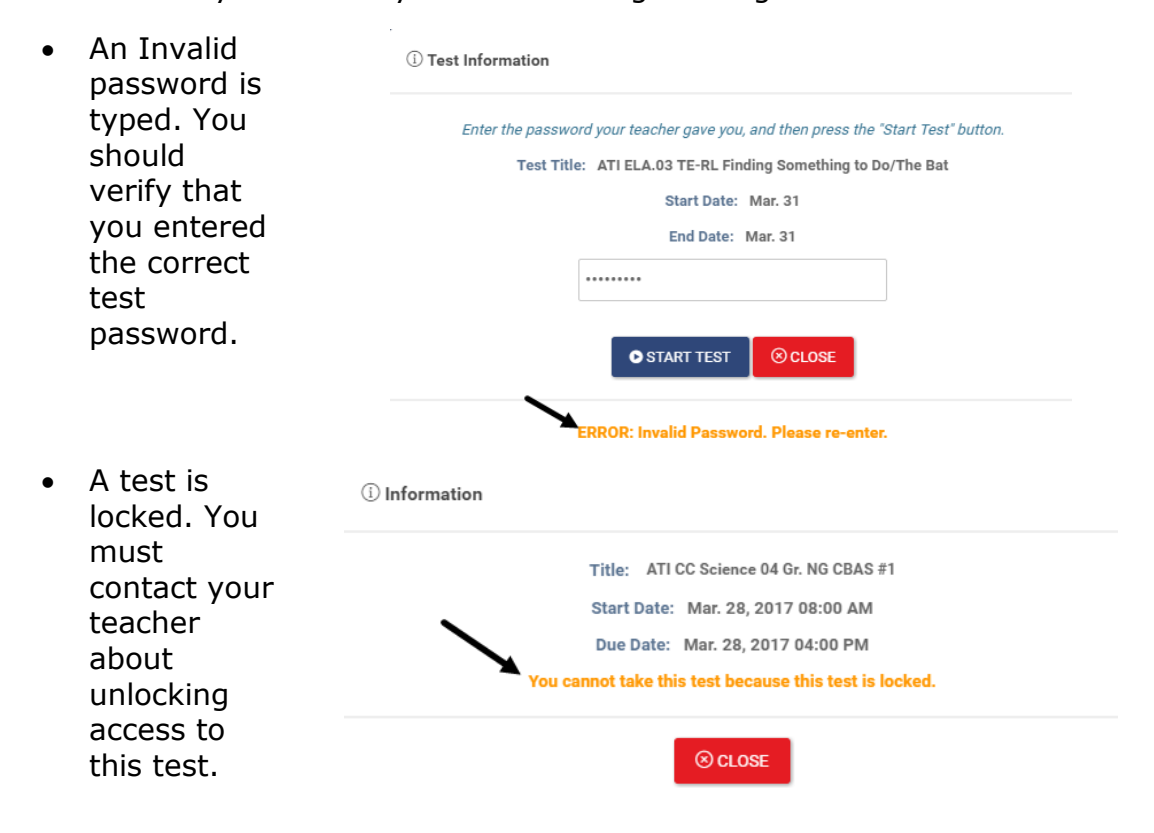

- The selected • (i) Information test is not scheduled Title: 2016-17 ATI Math 05 Gr. TE Posttest-IE for the Start Date: Feb. 08, 2017 07:00 AM current date Due Date: Feb. 08, 2017 04:00 PM and time. Verify that You are only allowed to take the exam between 02/08/2017 and 02/08/2017 you selected the ⊗ CLOSE appropriate test.
- c. If no password, student should click the <u>test/quiz</u> link. Student is brought into the test or quiz.

| ← Question 6 ▼ → Test Completion<br>4 of 18 Save                                                                                                    | Calculator Exit Test                                                                                                   |
|----------------------------------------------------------------------------------------------------|----------------------------------------------------------------------------------------------------|
| "The Brach Young King"                                                                                                    | 6  This question has two parts. First, answer Part 1                                                                   |
| (a Laotian folktale)                                                                                                    | Then, answer Part 2.                                                                                                   |
| Once there lived an old king who trusted his white-haired<br>advisors. By following their advice, the king had prevented<br>war from breaking out with neighboring countries many<br>times.                                                 | Part 1<br>from "The Brash Young King"                                                                                  |
| The king's son, however, had no patience with his father's elderly counselors. "Father, these graybeards are afraid of their own shadows," the young man would say. "Our kingdom would be stronger and more powerful were it not for them." | Read the quotation.<br>"'Well?' asked the emissary haughtily. 'What is your answer,<br>Boldest and Bravest of Kings?'" |
| The old king would shake his head. "My son, there is wisdom in years. You must learn this when you become king one day."                                                                                                    | What does "haughtily" mean?                                                                                            |

- d. Is the test/quiz locked?
  - i. Refer to the <u>Student is Locked from Test/Quiz</u> section, page 11, to unlock a student.
- 6. Is the scheduled event an assignment/Dialog?
  - a. If yes, student should click the <u>Dialog</u> link. The Dialog details will be displayed.

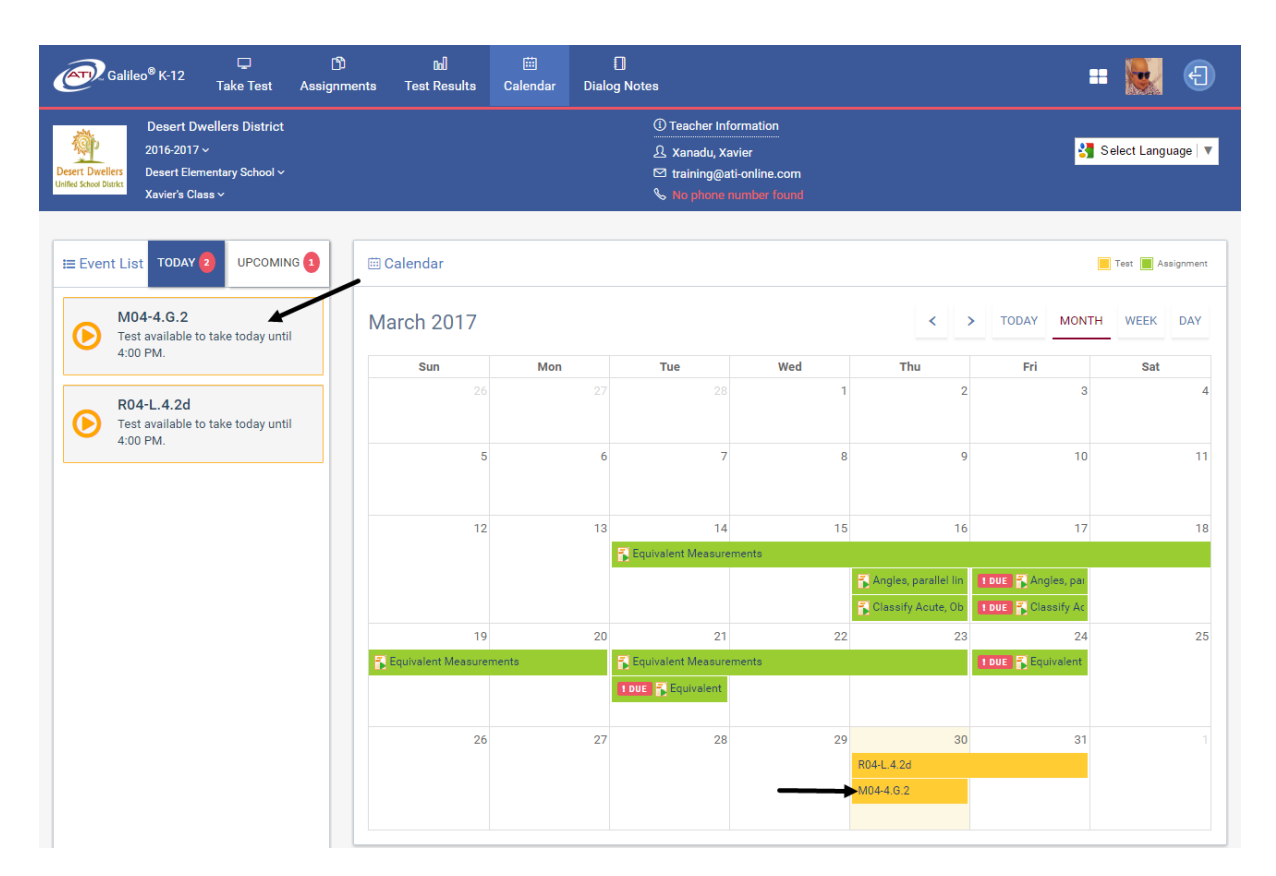

b. Student is brought into the Dialog. They should navigate through the Dialog, completing feedback questions, when appropriate. They should click on the *Review/Exit Dialog* button when completed.

| Author's Intended Effe                               | ct 🔰 🕲 Mogollon Rim School District 🍓 | Summerfield School 😁 3rd Grade: Z COLE Review/<br>Exit Dialog |
|------------------------------------------------------|---------------------------------------|---------------------------------------------------------------|
|                                                      | 3 9 🕨 Slide 5 💌                       | Dialog Completion<br>5 of 9                                   |
| The Author's Inter                                   | ded Effect                            |                                                               |
| Important Words: 💦                                   | Effect:                               |                                                               |
| lips shut tight                                      | shows Dad was angry                   |                                                               |
| frown across his face                                | shows Dad was unhappy                 |                                                               |
| very bad day                                         | shows things were not good            |                                                               |
| extra hard                                           | shows Dad worked hard                 |                                                               |
| stuck in traffic                                     | shows Dad was fed up                  |                                                               |
| late, tired, hungry                                  | shows Dad was worn out                |                                                               |
| Looking at these words,<br>not have a lot of patienc | the reader can see that Dad was<br>e. | NOT in a good mood and most likely did                        |

## STUDENT USES GOOGLE TRANSLATE

1. Student uses the Translate drop-down and selects the desired language.

| ATI ELA.03 TE-RL Finding Something to Do/The Bat 🚯 Desert Dwellers District Name: John Cash |                       |                   |            |                                                      |  |  |  |  |  |
|---------------------------------------------------------------------------------------------|-----------------------|-------------------|------------|------------------------------------------------------|--|--|--|--|--|
| Question 1 V → Test Completion                                                              | Select Language       |                   |            | F                                                    |  |  |  |  |  |
| Save                                                                                        | Select Language       | Japanese          | Vietnamese | Review & Exit                                        |  |  |  |  |  |
|                                                                                             | Albanian              | Khmer             |            |                                                      |  |  |  |  |  |
|                                                                                             | Arabic                | Korean            |            |                                                      |  |  |  |  |  |
|                                                                                             | Bengali               | Myanmar (Burmese) |            |                                                      |  |  |  |  |  |
| "Finding Something to Do"                                                                   | Bosnian               | Persian           |            | two parts. First, answer Part 1. Then, answer        |  |  |  |  |  |
| The second Mally welled block at the basis They found are                                   | Chinese (Simplified)  | Polish            |            |                                                      |  |  |  |  |  |
| Jason and Kelly walked through the house. They found puz                                    | Chinese (Traditional) | Portuguese        |            |                                                      |  |  |  |  |  |
| front window and watched their older sister Carol. Jason of                                 | French                | Russian           |            |                                                      |  |  |  |  |  |
| know what we can do," he said, grabbing Kelly's hand.                                       | German                | Somali            |            |                                                      |  |  |  |  |  |
|                                                                                             | Haitian Creole        | Spanish           |            | thing to Do"                                         |  |  |  |  |  |
| Assessment Technology, Inc. 2012                                                            | Hmong                 | Urdu              |            | a how Carol feels when Jacon and Kelly come outside? |  |  |  |  |  |

2. Verify that the *Google Translate* option was selected during test scheduling.

| Galileo <sup>®</sup> K-12 & Etup + Assess | gment - Curriculum - | ⊡<br>Reports <del>-</del> |                                   |     |    |                              |                         | •••        |
|-------------------------------------------|----------------------|---------------------------|-----------------------------------|-----|----|------------------------------|-------------------------|------------|
| Ø Dashboard                               |                      |                           |                                   |     |    |                              |                         | ) 🕲 🕂      |
| ⊘ TEACHER DASHBOARD → ⑦                   | Tiews                |                           |                                   |     |    |                              | 🖽 Calendar              | 🔟 Reports  |
| Desert Dwellers                           | + BUILD →            | CHEDULE -                 |                                   |     |    | ATI ELA.03 TE-<br>Do/The Bat | RL Finding Something to | Assignment |
| Desert Dwellers District                  | April 2017           |                           |                                   |     | *  | Start                        | March 31, 2017          | DAY        |
| Desert Elementary School                  | Sun                  | Mon                       | Tue                               | Wed | Tł | End                          | March 31, 2017          | t          |
|                                           |                      | 27                        | 28                                |     |    | Duration                     | 08:00 AM - 04:00 PM     | 1          |
| O Class                                   |                      |                           | ATI CC Science     ATI CC Science |     |    | ×                            | EW/EDIT SCHEDULE        |            |
|                                           |                      |                           | An oo science                     |     |    |                              | I ELA.03 TE-RL FI       |            |
|                                           |                      |                           |                                   |     |    |                              |                         |            |

Then

#### Edit Test Schedule

| Note: You cannot ch     | ange the "From" date bec    | ause scores have be    | en recorded for th    | is scheduled test   |                                                                                                    |
|-------------------------|-----------------------------|------------------------|-----------------------|---------------------|----------------------------------------------------------------------------------------------------|
| Library: *ATI CO        | C TE Formatives             |                        |                       |                     |                                                                                                    |
| Class: Charlie          | 's Class                    |                        |                       |                     |                                                                                                    |
| Test: ATI ELA           | 1.03 TE-RL Finding Som      | ething to Do/The       | Bat <u>preview te</u> | <u>st</u>           |                                                                                                    |
| Instructor of Recor     | d                           |                        |                       |                     |                                                                                                    |
| An asterisk(*) next     | to a teacher's name mean    | is they no longer hav  | e a user account.     |                     |                                                                                                    |
| Instructor of<br>Record | Checker, Charlie            |                        | •                     |                     |                                                                                                    |
|                         |                             |                        | (                     |                     | and the second division in the second division in the second division division in the second division division di division division division division divis |
|                         |                             |                        |                       |                     |                                                                                                    |
|                         |                             |                        | 1                     |                     | · · · · ·                                                                                                    |
| Include Translator      | for Students                |                        |                       |                     |                                                                                                    |
| Check this box to a     | llow students to use Googl  | le Translate for the t | est you are sched     | uling (online testi | ng only).                                                                                                    |
| Allow translation       | n into language of students | s' choice              |                       |                     |                                                                                                    |
| Additional Settings     |                             |                        |                       |                     |                                                                                                    |
| Check thimbox if yo     | u want test questions to a  | ppear in random ord    | ler (online testing   | only)               | a server a                                                                                                    |
|                         | · · · ·                     |                        |                       |                     |                                                                                                    |
| Password ELArocks       | \$                          |                        |                       |                     |                                                                                                    |
| Save                    | Delete                      | Cance                  | l                     |                     |                                                                                                    |

# STUDENT IS LOCKED FROM TEST/QUIZ

- 1. Student receives a message "The test is locked. You don't have permission to take this test."
- 2. Teacher must unlock the student's test from the <u>Test Monitoring</u> link.

| ) 🕲 🖯       |                                                                                   |                                        |                                                                          |                                             | ashboard                                                            |
|-------------|-----------------------------------------------------------------------------------|----------------------------------------|--------------------------------------------------------------------------|---------------------------------------------|---------------------------------------------------------------------|
| tel Reports | 🕮 Calendar                                                                        |                                        |                                                                          | ③ Views                                     | TEACHER DASHBOARD -                                                 |
| 0           | /                                                                                 | i≡ Recent Events                       | y ()                                                                     | Risk Level Summary                          | <u>@</u>                                                            |
|             | its<br>Title                                                                      |                                        | •                                                                        | CC-R04: ELA 04 Gr.                          | Desert Dwellers<br>Unified School Diskt<br>Desert Dwellers District |
| 1           | Math Review                                                                       | Math F                                 | structional suggestions customized to each risk group. $\textcircled{0}$ | <ul> <li>Click the bars for inst</li> </ul> | Desert Elementary School                                            |
| 47/47       | Taken                                                                             | Risk Group Counts By Subject 12/5/2016 |                                                                          | •                                           | Mary's Class                                                        |
| 85.96%      | aw Score<br>iled Analysis   Intervention Alert   Test Monitorin                   | Monday<br>a day ago<br>Detailed A      |                                                                          | rvention Group 14                           | O Class O Intervention                                              |
| ir          | aw Score<br>iled Analysis   Intervention Alert   Test Monitor<br>46 IO Duble Test | Monday<br>a day ago<br>Detailed Ar     |                                                                          | rvention Group                              | Class Intervention                                                  |

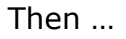

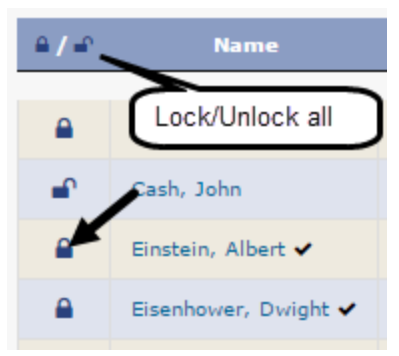

3. Once the student's test is unlocked, the student should be able to access the test, provided that the testing window is still open.

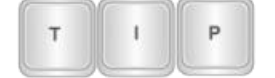

Events residing in a "Results Only" library can only be unlocked by a District-level user.

## EXIT K-12 STUDENT-PARENT CENTER

1. Use the <u>Logout</u> link in the upper right hand corner to properly exit the *K-12 Student-Parent Center.* 

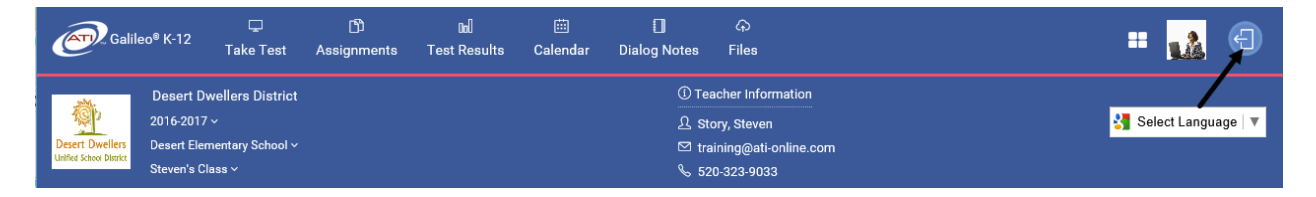

2. Student should close the web browser window.

## **STILL NEED HELP?**

If you still are unable to identify the problem, contact your district's/charter school's Galileo Administrator or ATI (877.358.7616 or <u>Support@ati-online.com</u>). ATI's support hours are 8 a.m. to 5 p.m. (MST).